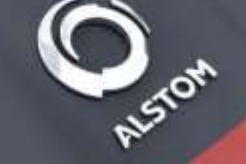

## Portale Corporate Italo

# UTENZE

## **U**TENZA MASTER

- ACQUISTO/MODIFCA BIGLIETTI
- ACQUISTO/MODIFICA CARNET
- CREAZIONE/MODIFICA UTENZE STANDARD
- ACCESSO/GESTIONE PARTE AMMINISTRATIVA

## **U**TENZA STANDARD

- ACQUISTO/MODIFCA BIGLIETTI
- ACQUISTO/MODIFICA CARNET

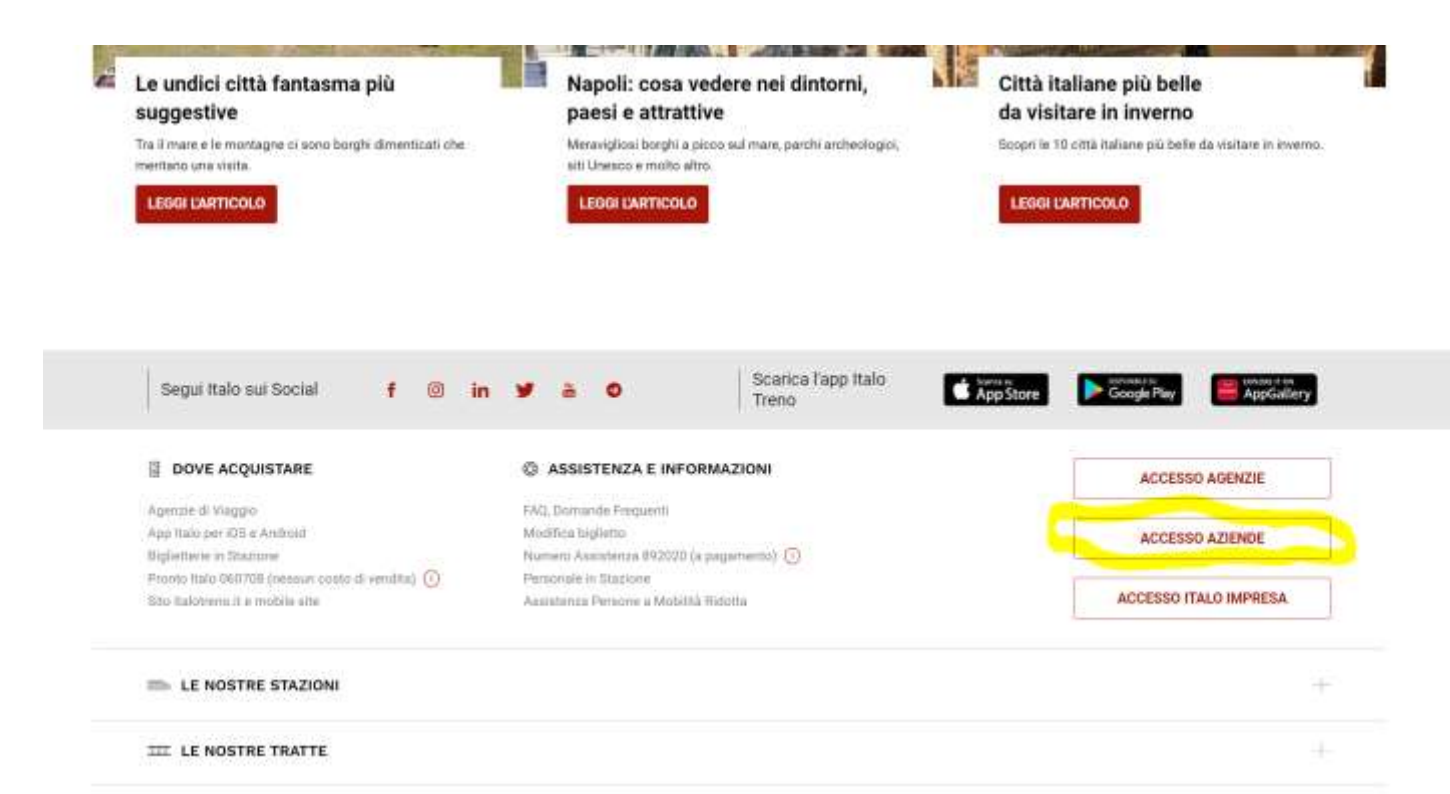

L'ACCESSO AVVIENE SUL SITO <u>WWW.ITALOTRENO.IT</u> TASTO IN BASSO A DESTRA "ACCESSO AZIENDE"

# ACCESSO AL PORTALE

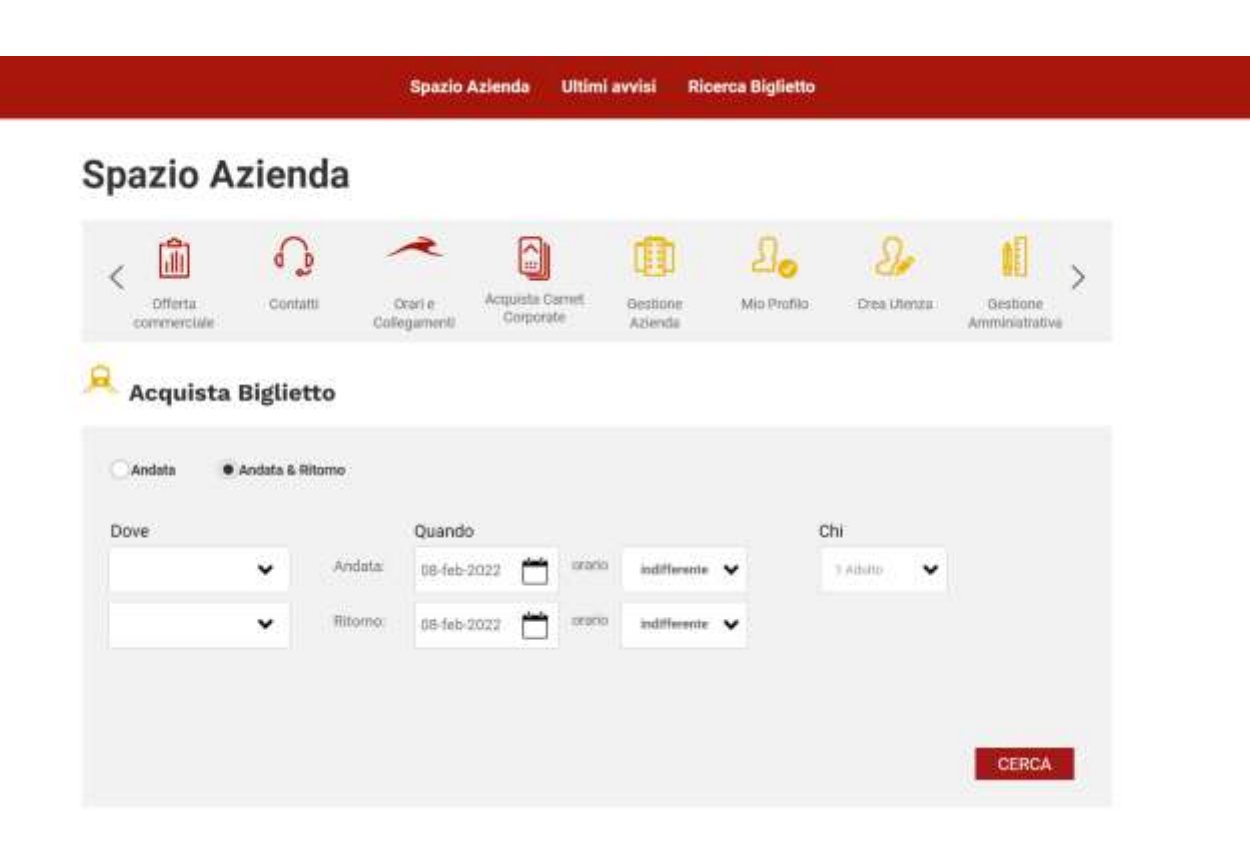

## HOME PAGE ACQUISTO BIGLIETTI

### NELLA HOME PAGE SI POSSONO ACQUISTARE I BIGLIETTI

| gio 10 feb 2022                 | gio 10 feb 2022                     |                      |                      |                  |
|---------------------------------|-------------------------------------|----------------------|----------------------|------------------|
| 07:30 > 10:45 Rom<br>Mila       | na Termini 💿 📑<br>no Centrale 💿 3:1 | 5                    |                      | chiud            |
| Prezzí per adulto<br>per tratta | Smart                               | Prima                | Club Executive       | Salotto          |
| ①<br>A/R in giornata            | 49,90 €                             | 59,90 €              | 79,90 €              | Esaurito         |
| ©<br>Flex                       | 89,90 €<br>71,90 €                  | 115,90 €<br>92,70 €  | 139,∮0 €<br>111,90 € | 19∮€<br>159,20 € |
| Economy Lounge Lounge inclusa   |                                     | 97,90 €              |                      |                  |
| ()<br>Economy                   | 72,90 €                             | <mark>84,90 €</mark> | 115,90 €             | Esaurito         |
|                                 | TE DEDICATA -                       |                      | 205                  |                  |

# TARIFFE CORPORATE

DOPO AVER SELEZIONATO UN TRENO SONO VISUALIZZABILI LE TARIFFE ITALO, LE TARIFFE FLEX SONO QUELLE CON LO SCONTO CORPORATE

TUTTI I BIGLIETTI IN TARIFFA FLEX SONO MODIFICABILI E RIMBORSABILI CON UNA PENALE DEL 20%

#### gio 10 feb 2022 07.30> 10.45 gio 10 feb 2022 13.15> 16.25 Flex in Club Flex in Club

I tuoi dettagli

I biglietti sono nominativi\*. Ti invitiamo a compilare i dati richiesti per ogni passeggero della prenotazione.

223,80 €

Passeggero 1/1 (Adulto) sarà il contatto per questa prenotazione

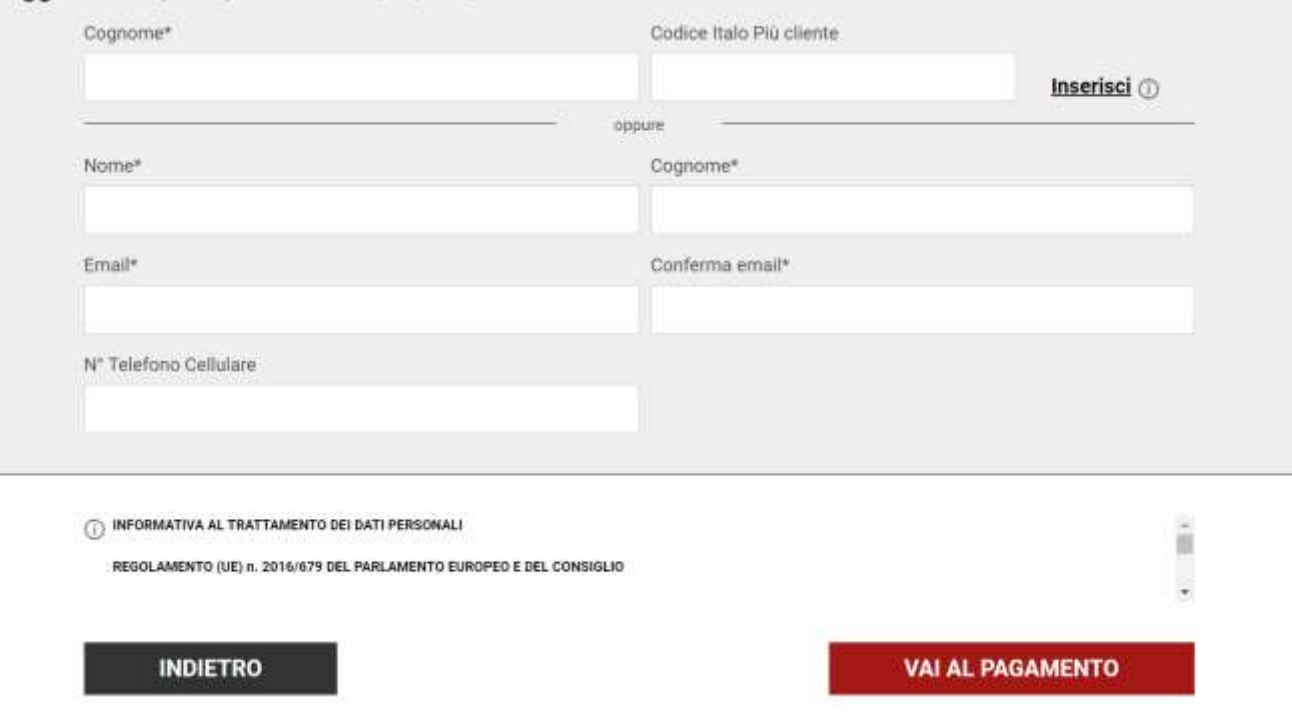

## BOOKING DETTAGLIO PASSEGGERI

SU OGNI BIGLIETTO VANNO INSERITI I DETTAGLI DEL PASSEGGERO, è POSSIBILE INSERIRE ANCHE IL CODICE ITALO Più SE POSSESSORI DELLA CARTA ITALO.

### I dettagli del tuo viaggio

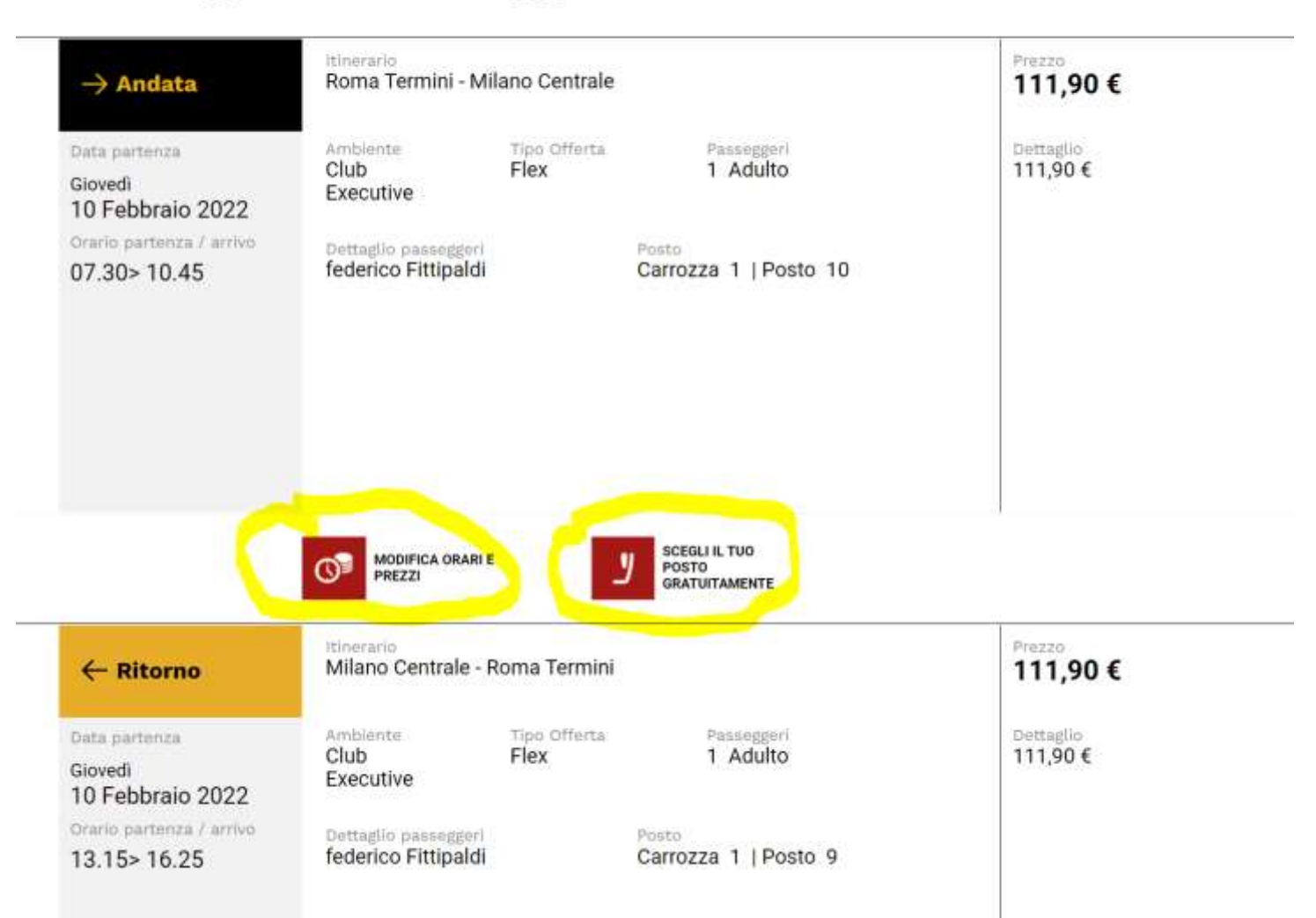

## RIEPILOGO DEL VIAGGIO

LA PAGINA SUCCESSIVA A QUELLA CON IL DETTAGLIO PASSEGGERO DA UN RIEPOLOGO DEL VIAGGIO, IN QUESTA SCHERMATA è POSSIBILE MODIFICARE IL BIGLIETTO O SCEGLIERE IL POSTO ASSEGNATO (CON LE TARIFFE FLEX)

### Seleziona il metodo di pagamento

| itestatario Carta                  |                                                                                                    |                                                                                                    |
|------------------------------------|----------------------------------------------------------------------------------------------------|----------------------------------------------------------------------------------------------------|
| es. Mario Rossi                    |                                                                                                    |                                                                                                    |
| lumero della carta                 | Scadenza                                                                                                    | CVV 🕲                                                                                                    |
| 0000 1111 2222 3333                | mm / aaaa                                                                                                    | 21115                                                                                                    |
|                                    | Accetto i Termini e Condizió<br>viaggiare sui treni Italo, dal<br>dichiaro di poter viaggiare in<br>6/8/2021 | ni di Trasporto e dichiaro di sapere che, per<br>19/2021 è obblgatorio avere il green pasa e<br>ottemperanza alle <u>norme di cui al D.L. 111 del</u> |
| SCEGLI UN ALTRO METODO DI PAGAMENT |                                                                                                    | ACQUISTA                                                                                                    |
| Carta Italo American Express 🏊     |                                                                                                    |                                                                                                    |
| Carta Italo American Express       |                                                                                                    |                                                                                                    |
| Carta Italo American Express       |                                                                                                    |                                                                                                    |

# METODO DI PAGAMENTO

SI POSSONO SCEGLIERE DIVERSI METODI DI PAGAMENTO

SE DISPONIBILE UNA CARTA DI CREDITO AZIENDALE DI TIPO AirPlus O AMEX BTA è POSSIBILE REGISTRARE LA CARTA SUL PORTALE E AVERLA SEMPRE A DISPOSIZIONE PER GLI ACQUISTI

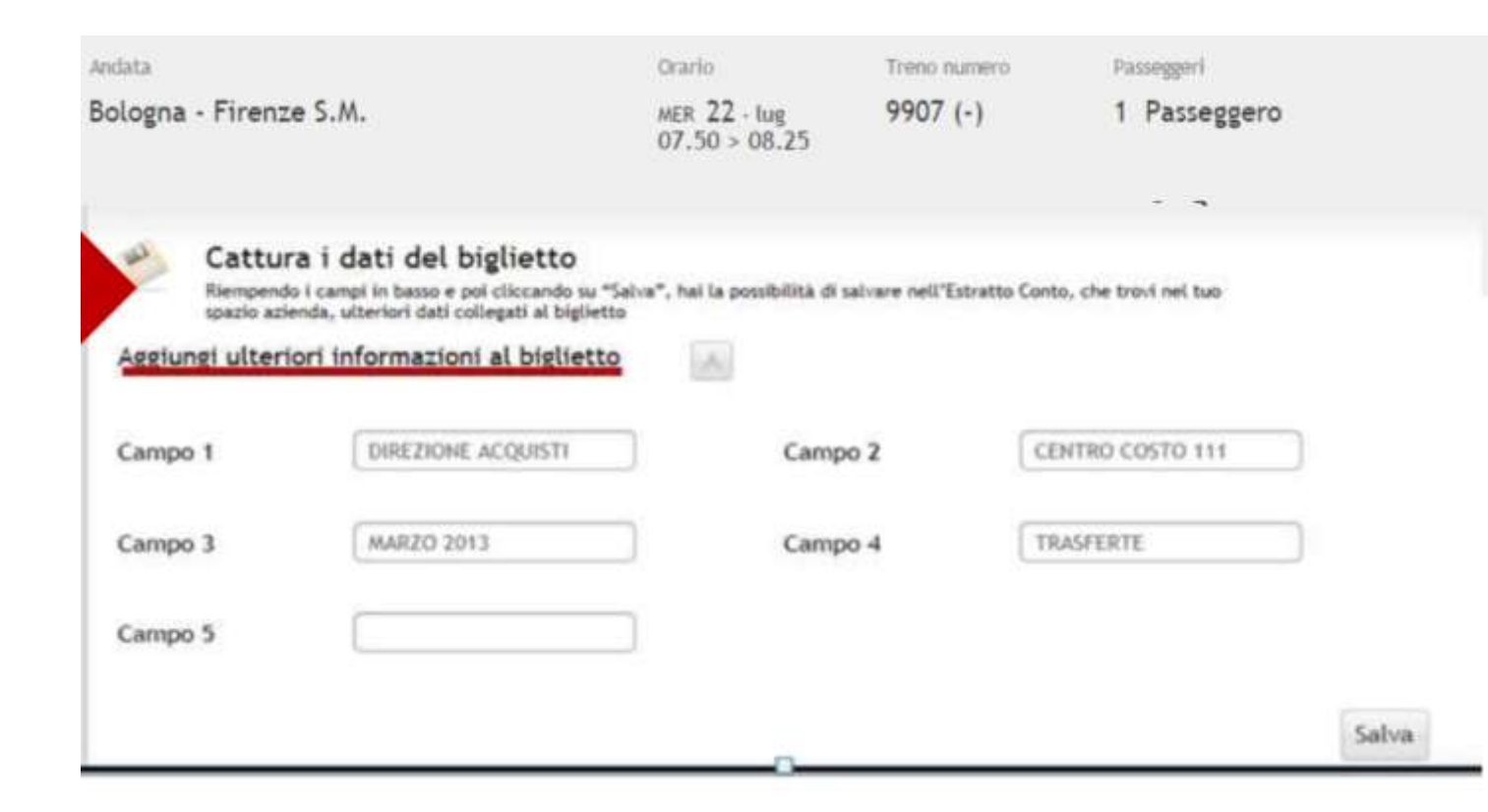

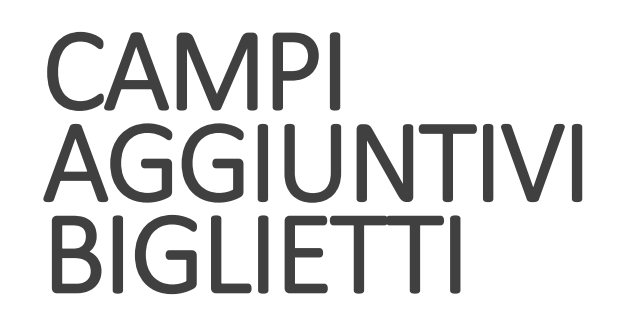

NELLA SCHERMATA SUCCESSIVA AL PAGAMENTO DEL BIGLIETTO è POSSIBILE INSERIRE I CAMPI AGGIUNTIVI (ad es: CENTRO DI COSTO)

I CAMPI AGGIUNTIVI VERRANNO SALVATI E SARANNO VISUALIZZABILI NEL FILE EXCEL DELL'ESTRATTO CONTO ACCANTO AD OGNI BIGLIETTO

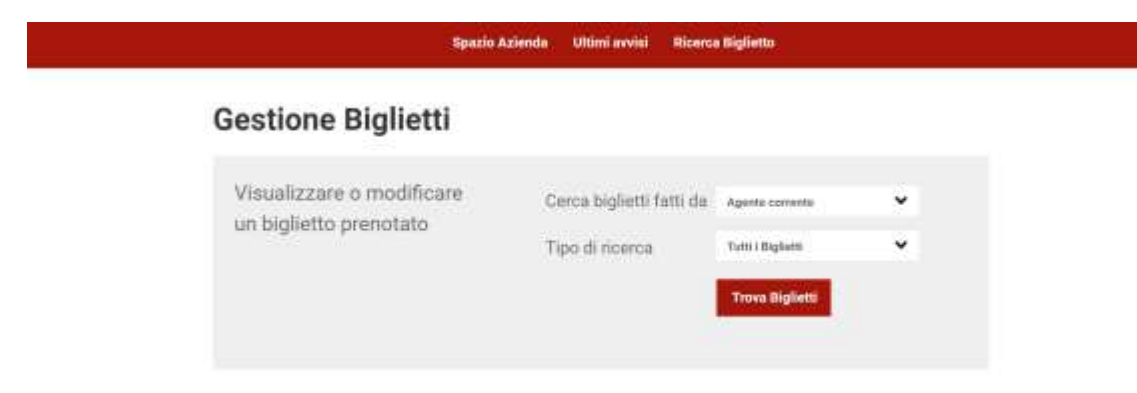

## **RICERCA BIGLIETTI**

CON IL TASTO "RICERCA BIGLIETTO" È POSSIBILE RICERCARE I BIGLIETTI

LA RICERCA È POSSIBILE TRAMITE DIVERSE PAROLE CHIAVE (NOME E COGNOME, TELEFONO, EMAIL, CODICE BIGLIETTO, CODICE ITALO Più) 

#### **Registra Agente**

| Codice           | A cosa serve                                                              |
|------------------|---------------------------------------------------------------------------|
| Azienda          | Insertaci tutti i dati necessari per la registrazione di un nuovo agente. |
| 1000128617       |                                                                           |
| Dettagli Profi   | lo                                                                        |
| Username         |                                                                           |
| Profilo Agente   | 2                                                                         |
| Nome             |                                                                           |
| Cognome          |                                                                           |
| Indirizzo E-mail |                                                                           |
|                  | REGISTRA                                                                  |

# CREAZIONE UTENZE

CON IL TASTO "CREA UTENZA" È POSSIBILE CREARE UTENZE STANDARD PER I DIPENDENTI

PER CREARE UTENZE STANDARD BASTA INSERIRE UNA USER NAME, NOME E COGNOME, EMAIL DEL DIPENDENTE (DOVE RICEVERÀ LE CREDENZIALI DI ACCESSO)

SOLO L'UTENZA MASTER Può EFFETTUARE QUESTA OPERAZIONE

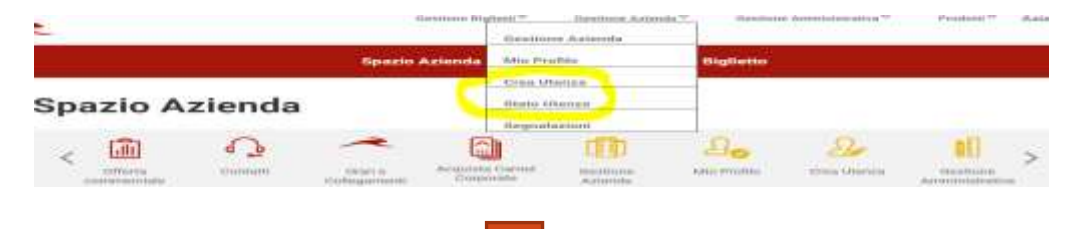

## **RICERCA UTENZE**

CON IL TASTO "STATO UTENZE" È POSSIBILE RICERCARE LE UTENZE, MODIFICARLE O DISATTIVARLE

#### Lista agenti

#### Cerca agente

| Username Agente |          |
|-----------------|----------|
| Equivalente A   | ~        |
| Stato           |          |
| Tutti           | <b>~</b> |
|                 |          |

#### Come fare

Scegliendo i criteri di ricerca puoi trovare la lista degli agenti Ricordati che è possibile anche modificare lo stato di ciascuno di essi.

### SOLO L'UTENTE MASTER Può EFFETTUARE QUESTA OPERAZIONE

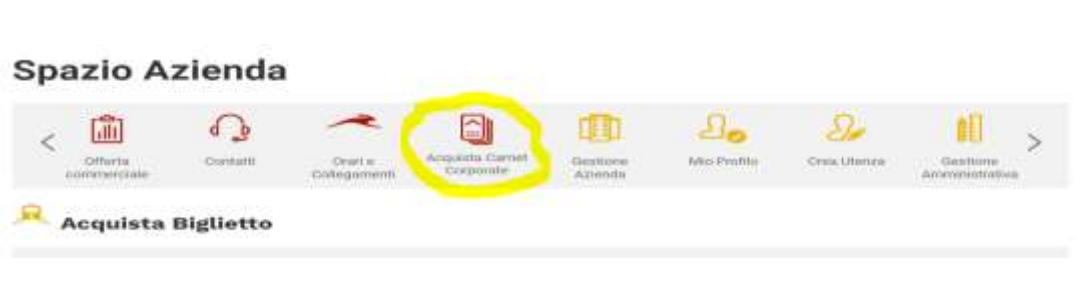

 $\sim$ 

# ACQUISTO CARNET CORPORATE

CON IL TASTO "ACQUISTA CARNET" È POSSIBILE ACQUISTARE CARNET CORPORATE

### Acquista un Carnet

Seleziona la tipologia

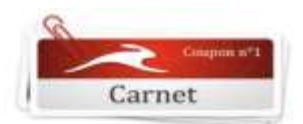

Con la soluzione Carvet hal la possibilità di acquietare con un'unida transazione un pacchetto di coupon biglietti per viaggiare con Itale su una delle tratte disponibili. Decidi poi in seguito in che giorno ed orario viaggiare ed in guale senso, staccando i coupon disponibili.

| Scegli la soluzione di carnet | che preferis | ci  |                                                                          |
|-------------------------------|--------------|-----|--------------------------------------------------------------------------|
| Da dove vuoi partire?         | -            | - ( | La estata vale in servo<br>bidregionale es. Nome Milami /<br>Milano-Roma |
| Qual è la tua destinazione?   |              | ~   |                                                                          |

BASTA SCEGLIERE LE STAZIONI DI PARTENZA E DESTINAZIONE

TUTTI I CARNET CORPORATE SONO "NON NOMINATIVI", VENGONO ACQUISTATI A NOME DELL'AZIENDA E VIENE POI INSERITO IL NOMINATIVO DEL DIPENDENTE NEI COUPON

### Spazio Azienda

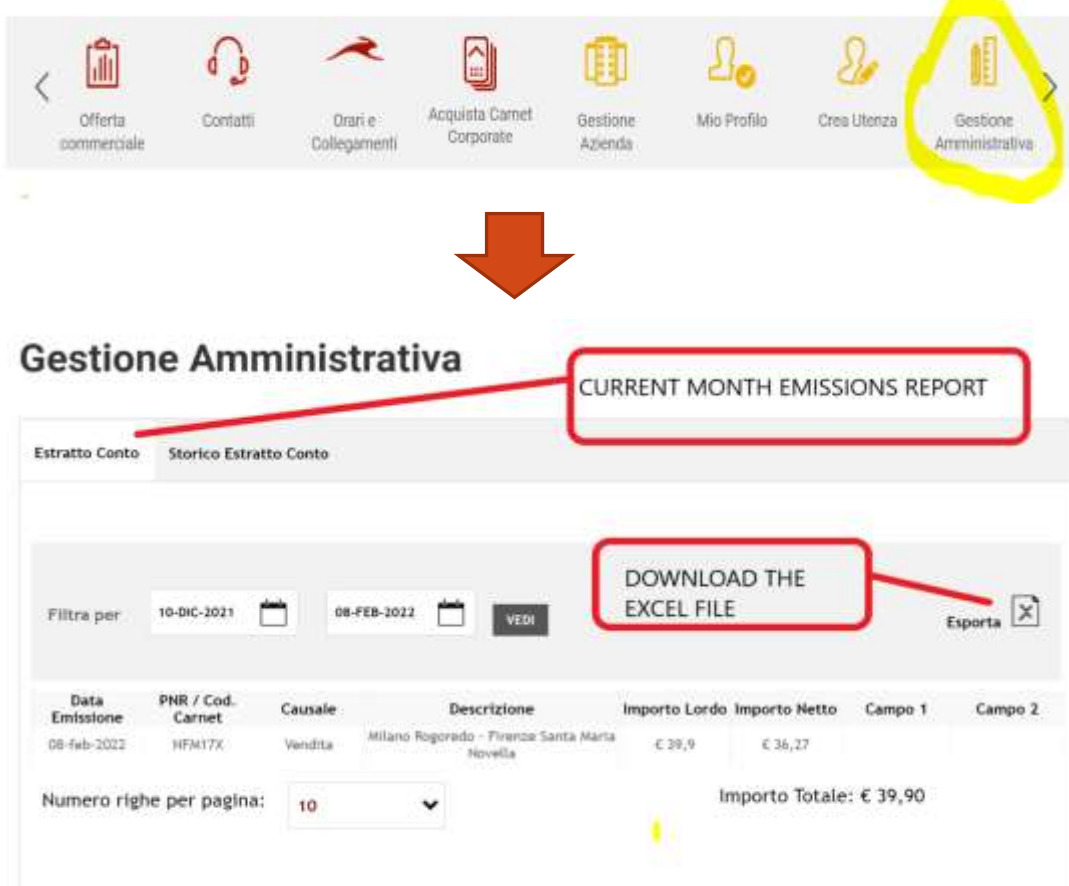

# **AREA AMMINISTRATIVA**

CON IL TASTO "GESTIONE AMMINISTRATIVA" L'UTENTE MASTER Può ACCEDERE ALL'AREA AMMINISTRATIVA

IN QUESTA SCHERMATA È PRESENTE IL REPORT DELLE EMISSIONI IN CORSO ED È POSSIBILE SCARICARE IL FILE EXCEL

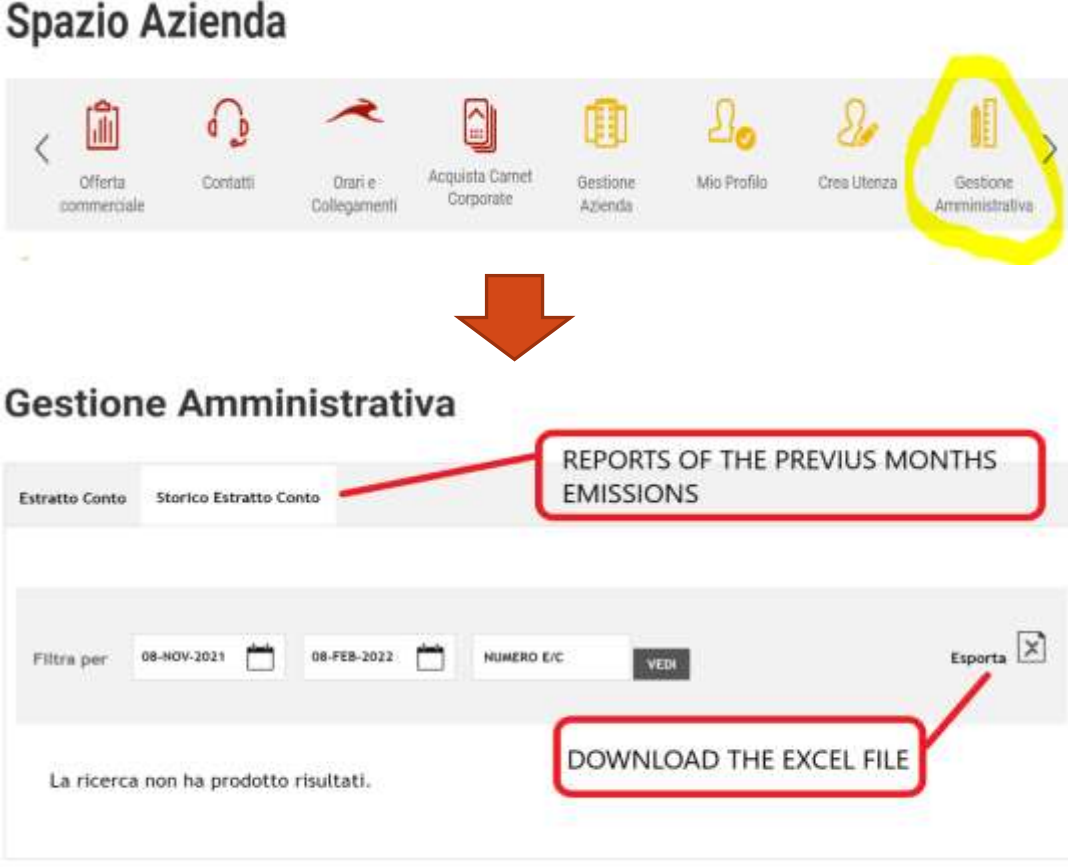

# **AREA AMMINISTRATIVA**

CON IL TASTO "STORICO ESTRATTO CONTO" È POSSIBILE RICERCARE GLI ESTRATTI CONTO DEI MESI PRECEDENTI. È POSSIBILE SCARICARE SIA IL PDF RIEPILOGATIVO DI OGNI ESTRATTO CONTO SIA IL FILE EXCEL

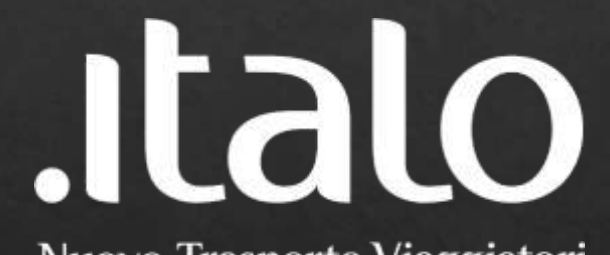

Nuovo Trasporto Viaggiatori